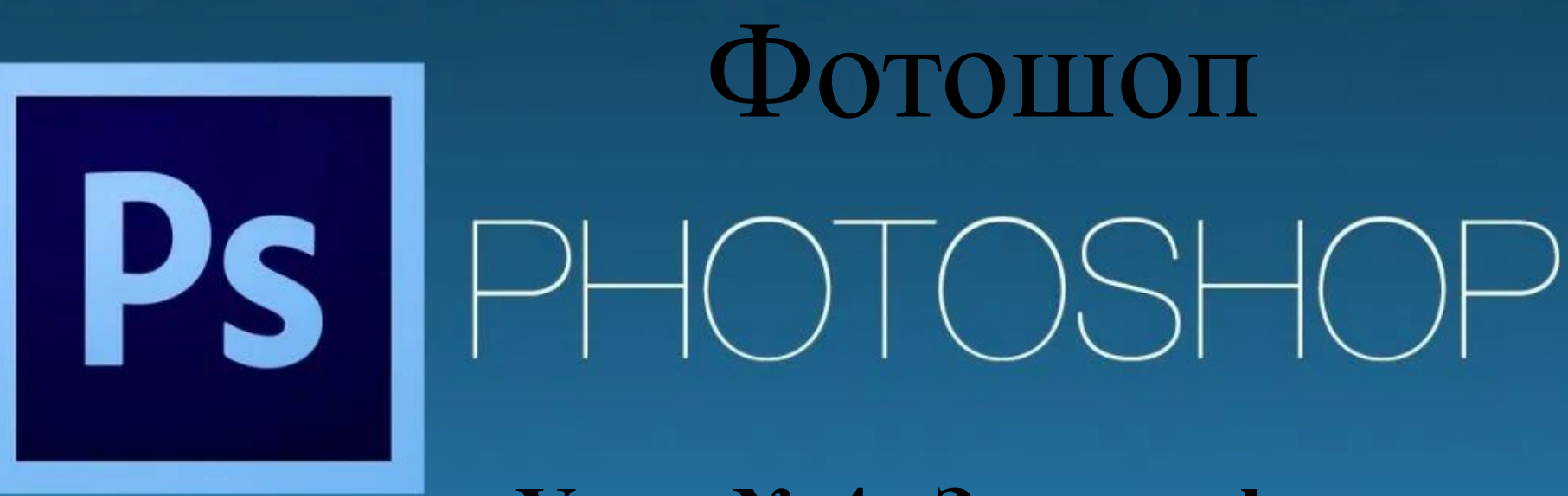

Урок № 4 «Замена фона»

## Здравствуйте, ребята!

Продолжаем знакомство с возможностью графического редактора "Фотошоп". Сегодня мы разберем еще один прием, который может быть полезен при создании наших мультфильмов — замена фона.

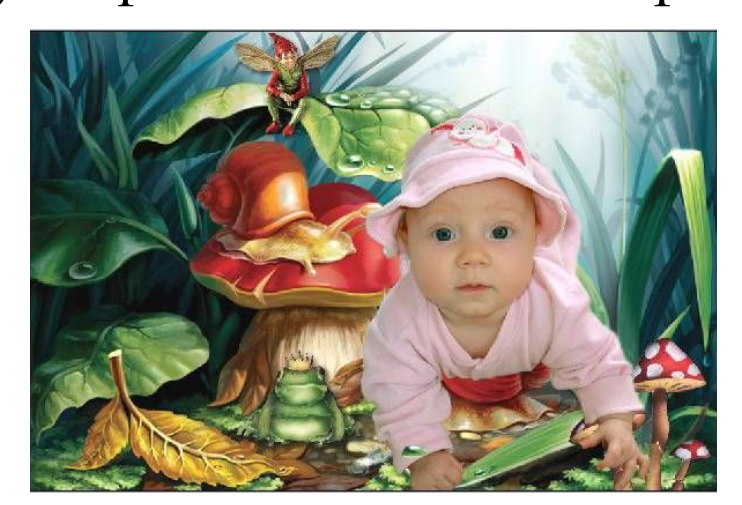

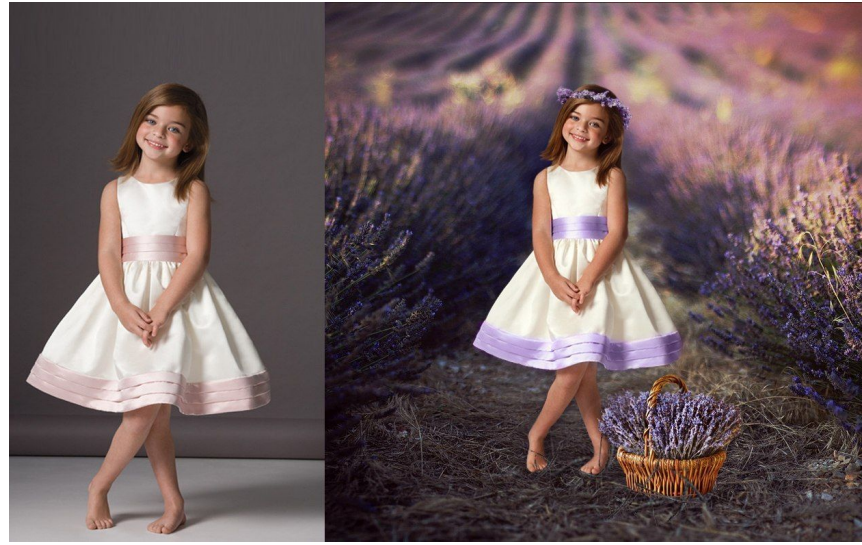

Для начала нам понадобятся два изображения: основное и фоновое.

Далее вспоминаем занятие про "Слои" и располагаем одну картинку поверх другой.

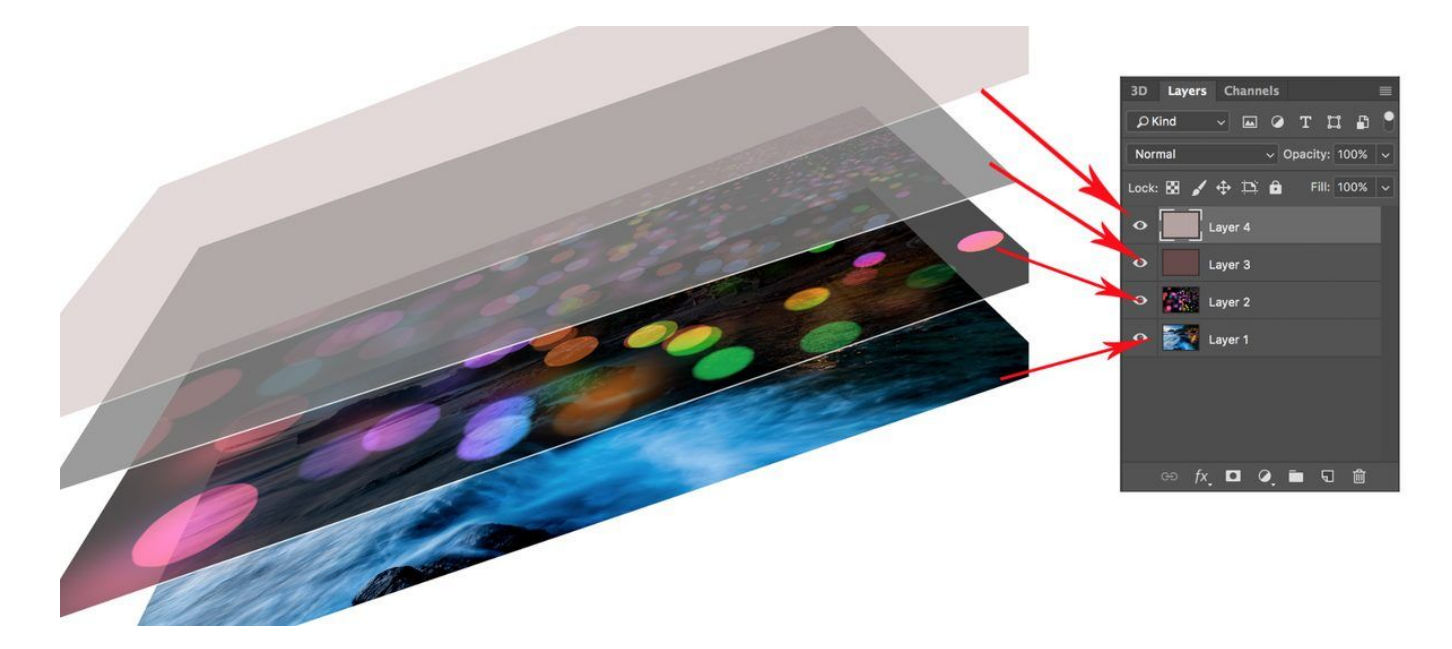

| 1 |           |           | 2                    |   |
|---|-----------|-----------|----------------------|---|
| - |           | Инструм   | Ластик"              | E |
|   | A . >     | Инструмен | т "Фоновый ластик"   | Е |
|   | 2 0 0 × 0 | Инструмен | т "Волшебный ластик" | E |
|   | 0         |           |                      |   |

— Ребята, всегда помните, что любую задачу в Фотошопе можно решить несколькими способами. Замену фона тоже можно осуществить множеством инструментов, но сегодня мы более подробно рассмотрим "Ластик".

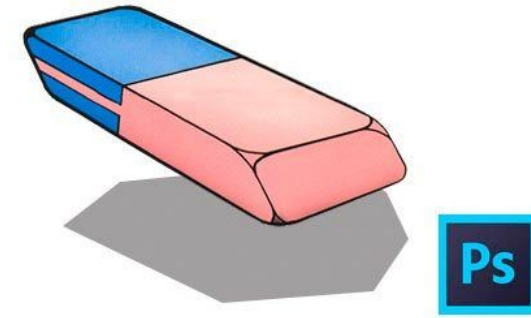

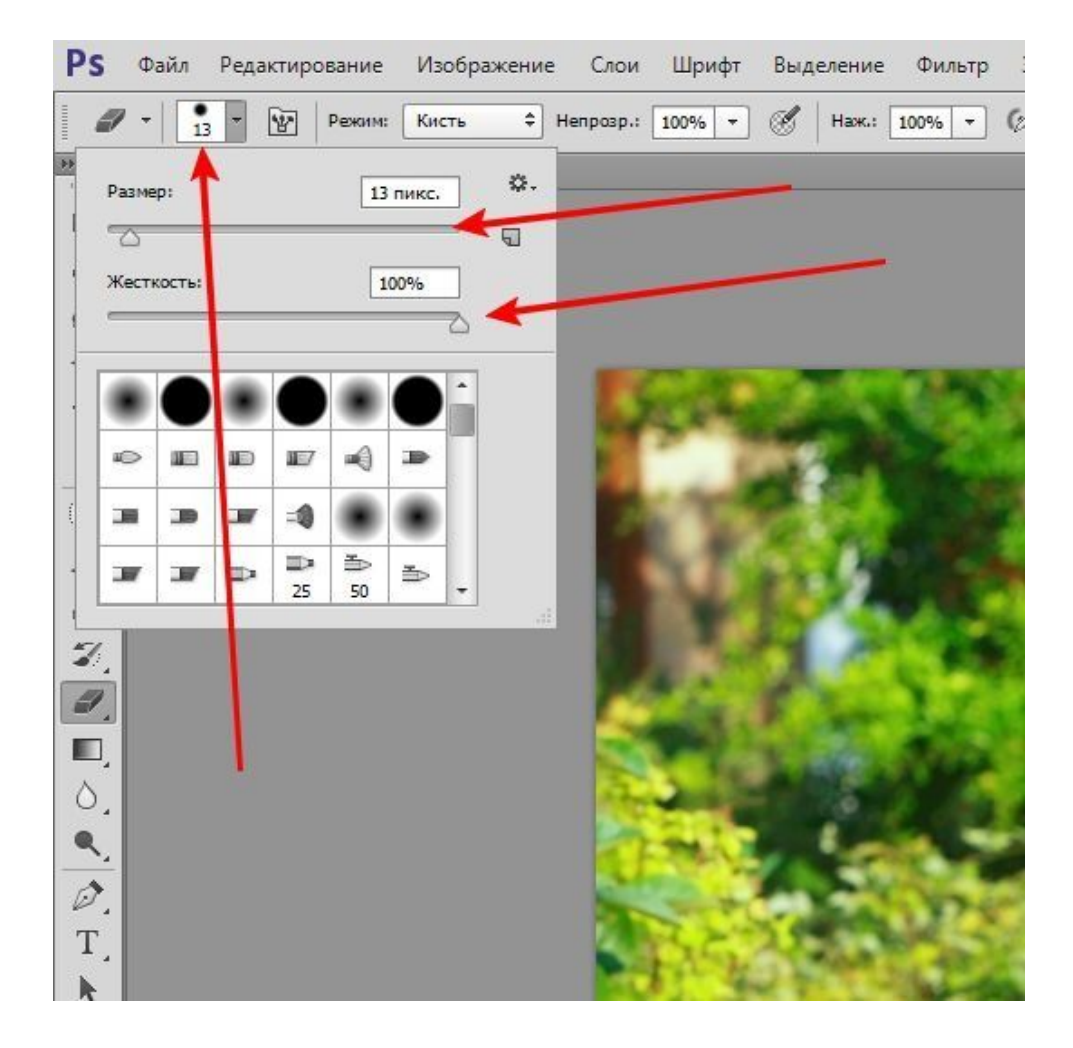

Нажимая на правую клавишу мыши, мы можем настроить размер, жесткость и форму ластика. Отменить действия ластика можно через "Историю".

Главная цель ластика это стирать (удалять) нежелательные элементы.

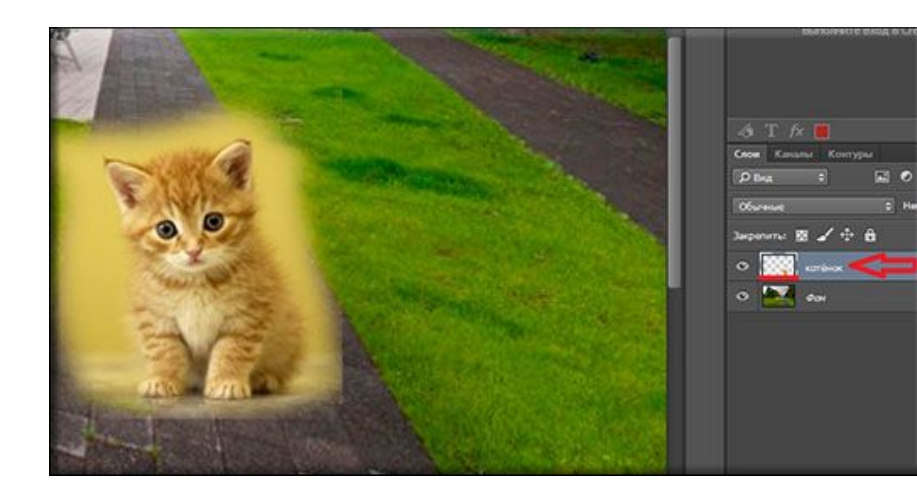

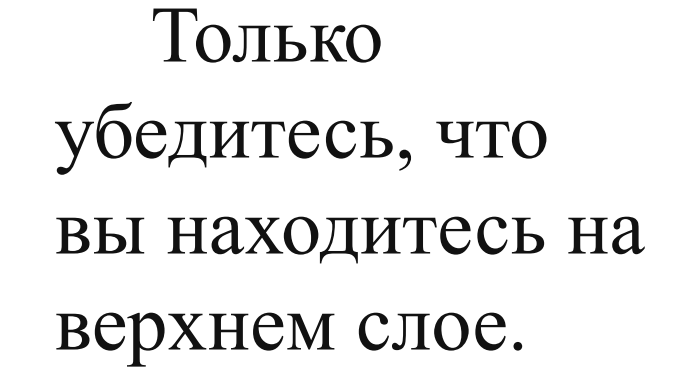

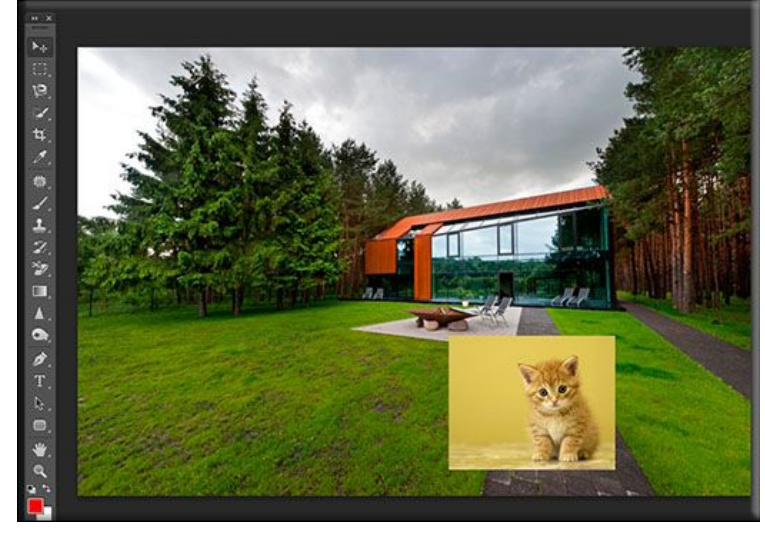

Итак, мы открыли два изображения и настроили ластик на удобный диаметр (размер).

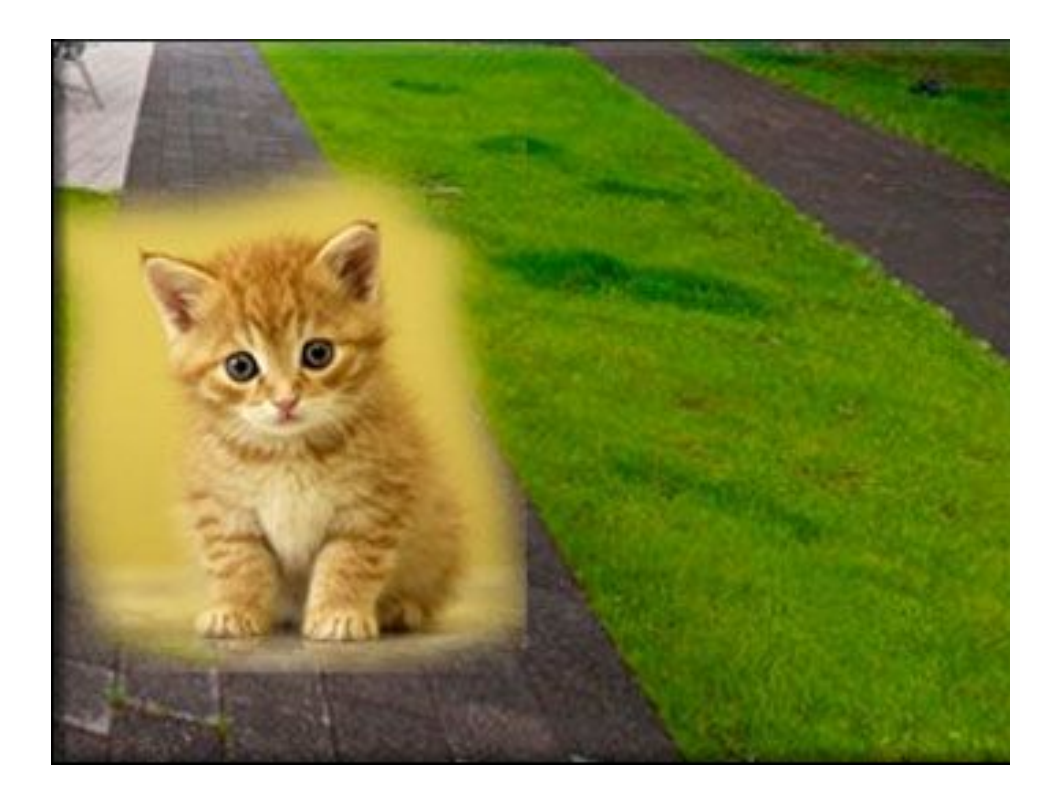

Затем начинаем стирать все лишнее вокруг верхнего слоя.

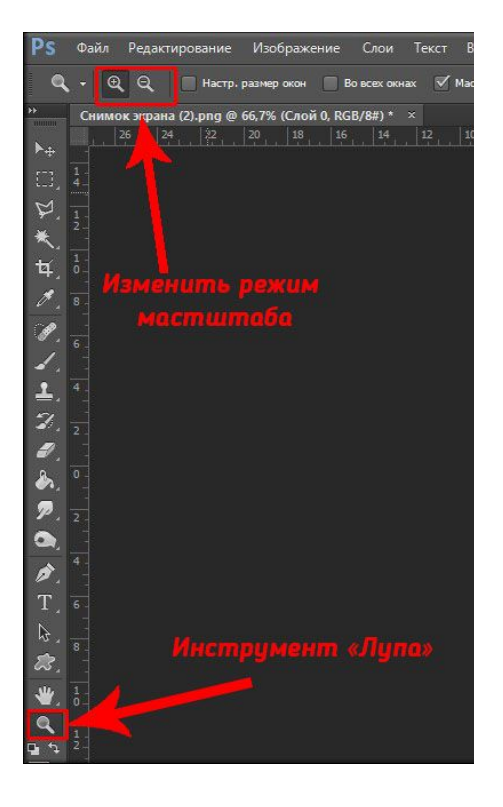

При помощи Лупы можно увеличить изображение.

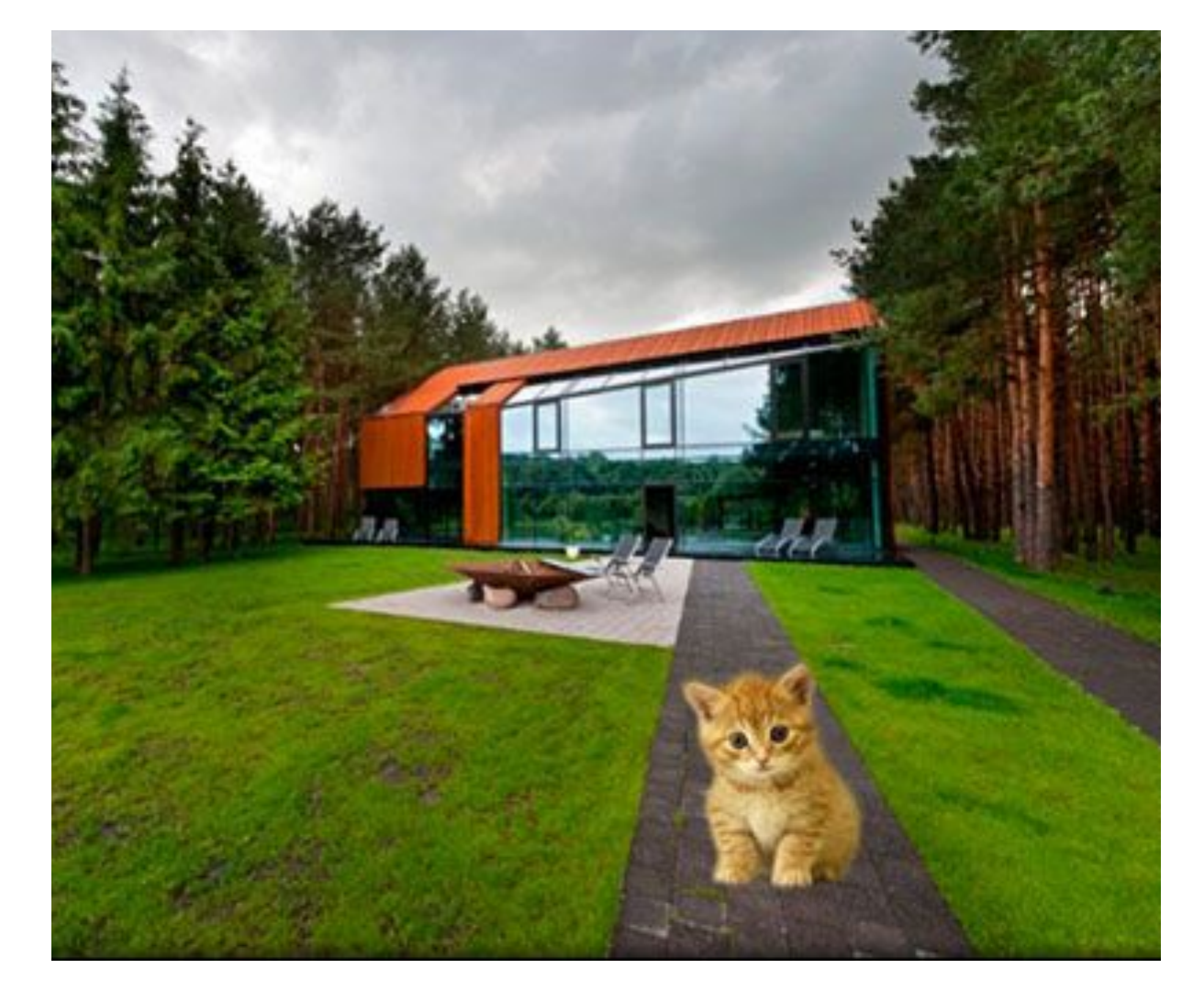

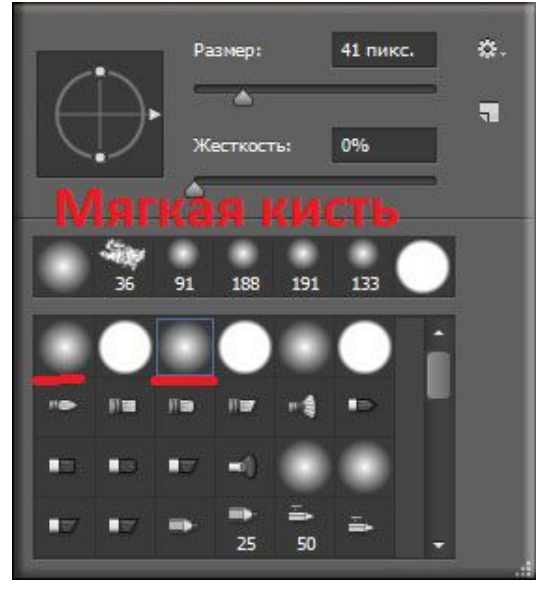

По контуру главного объекта лучше работать мягким ластиком.  Ребята, я надеюсь, что этот урок поможет добавить выразительных приемов в наши мультфильмы. Ведь новые визуальные эффекты всегда нравятся зрителям.

## Домашнее задание

- Попробовать заменить фон в Фотошоп.
- Прислать результат на почту:

aausa42@gmail.com

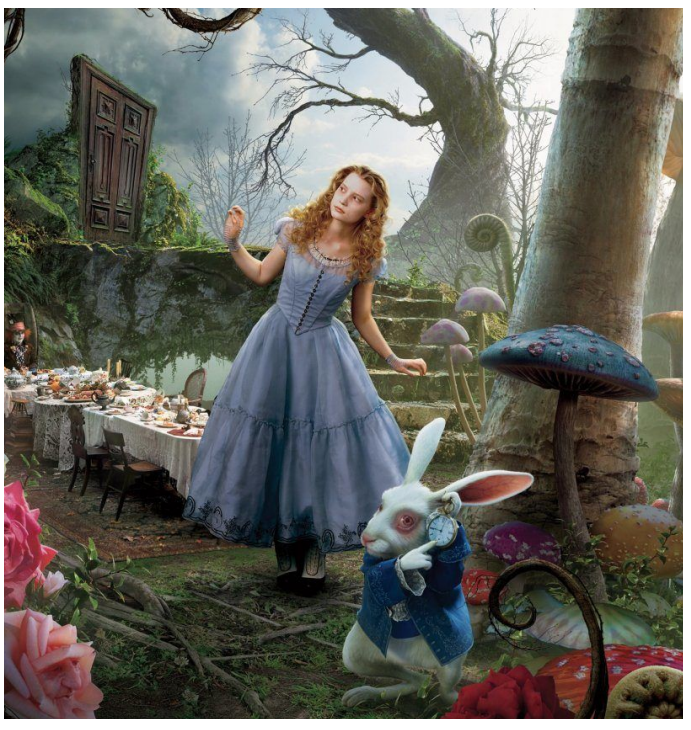